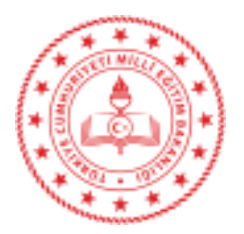

#### 24.02.2021

#### Sayı : E-14757450-710.03-21201708 Konu : Nitelikli Elektronik Sertifika (NES) E-Onay Ba vuru Arayüzü Hk.

#### DA ITIM YERLER NE

lgi : Bursa 1 Milli E itim Müdürlü ünün 24/02/2021 tarihli ve 21158593 sayılı yazısı.

Bilgi lem Genel Müdürlü ünün, "Nitelikli Elektronik Sertifika (NES) E-Onay Ba vuru Arayüzü" hakkındaki 17.02.2021 tarihli ve 20849800 sayılı yazıları ekte sunulmu olup, Kamu Sertifikasyon Merkezi+Online lemler servisinden kullanıcı hesaplarına eri ilip, ekteki kılavuz do rultusunda e-onay uygulaması aktifle tirildi i zaman nitelikli elektronik sertifika (e-imza) ba vuruları, "Elektronik mzalı" ve "Elektronik Onaylı" olmak üzere iki farklı arayüz üzerinden onaylanmaktadır.

E-imza yenileme süreçlerinde e-imzalı veya e-onaylı ba vuru yapılması durumunda ba vurular, elektronik ortamdan Kamu SM'ye iletilecek olup ıslak imzalı ba vuru arayüzünün kullanılmasına gerek kalmayacaktır.

Buna göre, kullanıcıların elektronik imzalarının sertifika biti tarihlerinin takip edilerek, en geç 1 ay öncesinden e-imzalı veya e-onaylı yenileme (e-onaylı ba vuru arayüzü için öncelikle kullanıcıların e-onay uygulamasını aktifle tirmesi gerekmektedir) ba vurusunda bulunulması ve teknik (sistemsel) deste e ihtiyaç duyulması durumunda Müdürlü ümüz Bilgi Hizmetleri/MEBB S Departmanıyla ileti ime geçilmesi hususunda,

Bilgilerinizi ve gere ini önemle rica ederim.

Bekir ME E lçe Milli E itim Müdür V.

#### Ek :

- 1- lgi Yazı (1 Sayfa)
- 2- Bilgi lem Genel Müdürlü ü Yazısı (1 Sayfa)
- 3- Kılavuz (10 Sayfa)

#### Da ıtım :

-(Büyükorhan lçe Milli E itim Müdürlü ü)

(Tüm Hizmet Birimlerine)

-(Müdürlü ümüze Ba lı E itim Kurumlarına)

Bu evrak güvenli elektronik imza ile imzalanmı tır. https://evraksorgu.meb.gov.tr adresinden 2985-9ae7-3ed4-bec7-d1e7 kodu ile teyit edilebilir.

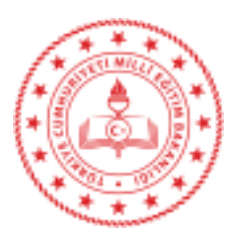

T.C. BURSA VAL L l Millî E itim Müdürlü ü

### Sayı : E-50717594-710.03-21158593 Konu : Nitelikli Elektronik Sertifika (E- mza) Ba vurusu, E-Onay

24.02.2021

#### DA ITIM YERLER NE

lgi : Bilgi lem Genel Müdürlü ü'nün 17.02.2021 tarih ve E-76884643-710.03-20849800 sayılı yazısı.

lgi yazı gere i, Covid-19 Salgını sürecinde i ve i lemlerin elektronik ortamda yapılması daha fazla önem kazanmı tır. Bu kapsamda E- mza ba vurusunun tüm a amalarını elektronik ortamda tamamlayabilmek için E- mza kullanıcılarının öncelikle Kamu Sertifikasyon Merkezi tarafından hazırlanmı olan Ek' teki Elektronik Onay Verme Talimatını takip ederek bir defaya mahsus E-onay i lemini tamamlamaları gerekmektedir.

E-onay i lemi tamamlandıktan sonra E- mza ba vurusu yaparken, "Ba vuru Formu ve Sertifika Sahibi Taahhütnamesi mzalama Yönteminin Belirlenmesi" a amasında "Elektronik Onaylı ve Elektronik mzalı Ba vuru" olmak üzere iki onaylama yönteminden birini kullanarak ba vuru yapılacaktır. Bu durumda ba vuru formu Kamu SM' ye elektronik ortamda ula aca ından ayrıca ıslak imzalı form olu turmaya gerek kalmayacak olup, ilgi yazı do rultusunda i ve i lemlerin yapılması hususunda;

Bilgilerinizi ve gere ini rica ederim.

Emin KÜÇÜK Müdür a. l Milli E itim ube Müdürü

Ek: Yazı ve Ekleri (11 Sayfa)

Da ıtım 17 lçe Milli E itim Müdürlü ü Bursa 1 Milli E itim Müdürlü ü (Tüm Birimler)

Adres : Hocahasan Mah. lkbahar Cad. No:38 16050 Osmangazi/BURSA Telefon No : 0 (224) 445 16 15 E-Posta: bilgiislemegitek16@meb.gov.tr Kep Adresi : meb@hs01.kep.tr Bu belge güvenli elektronik imza ile imzalanmı tır. Belge Do rulama Adresi : https://www.turkiye.gov.tr/meb-ebys Bilgi için: Emin KÜÇÜK ( b.Md.) Durmu DEM REL ( ef) Unvan : Veri Hazırlama ve Kontrol letmeni nternet Adresi: http://bursa.meb.gov.tr Faks:2244451810

Bu evrak güvenli elektronik imza ile imzalanmı tır. https://evraksorgu.meb.gov.tr adresinden 5e6c-5a26-3fba-9aad-1149 kodu ile teyit edilebilir.

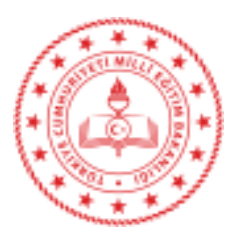

### Sayı : E-76884643-710.03-20849800 Konu : Nitelikli Elektronik Sertifika (E- mza) Ba vurusu, E-Onay

17.02.2021

#### DA ITIM YERLER NE

Bakanlı ımızın nitelikli elektronik sertifika (NES), e-imza süreçleri Genel Müdürlü ümüz tarafından yürütülmektedir.

Covid-19 Salgını sürecinde i ve i lemlerin elektronik ortamda yapılması daha fazla önem kazanmı tır. Bu kapsamda E- mza ba vurusunun tüm a amalarını elektronik ortamda tamamlayabilmek için E- mza kullanıcılarının öncelikle Kamu Sertifikasyon Merkezi tarafından hazırlanmı olan Ek' teki Elektronik Onay Verme Talimatını takip ederek bir defaya mahsus E-onay i lemini tamamlamaları gerekmektedir.

E-onay i lemi tamamlandıktan sonra E- mza ba vurusu yaparken, "Ba vuru Formu ve Sertifika Sahibi Taahhütnamesi mzalama Yönteminin Belirlenmesi" a amasında "Elektronik Onaylı ve Elektronik mzalı Ba vuru" olmak üzere iki onaylama yönteminden birini kullanarak ba vuru yapılacaktır. Bu durumda ba vuru formu Kamu SM' ye elektronik ortamda ula aca ından ayrıca ıslak imzalı form olu turmaya gerek kalmayacaktır.

Bilgilerinizi ve gere ini arz/rica ederim.

Özgür TÜRK Bakan a. Genel Müdür

Ek : Elektronik Onay Verme Talimatı. (10 sayfa)

Da 1t1m : A,B Plan1

Bu belge güvenli elektronik imza ile imzalanmı tır.

Telefon No : 0 (312) 413 12 04 E-Posta: bugur@meb.gov.tr Kep Adresi : meb@hs01.kep.tr

Adres : Millî E itim Bakanlı 11. Kat B Blok Bakanlıklar

Belge Do rulama Adresi : https://www.turkiye.gov.tr/meb-ebys Bilgi için: Bahar TUNCER Unvan : Programcı nternet Adresi: http://internet.meb.gov.tr Faks:5500000000

Bu evrak güvenli elektronik imza ile imzalanmı tır. https://evraksorgu.meb.gov.tr adresinden b278-d182-33e8-bfc3-f084 kodu ile teyit edilebilir.

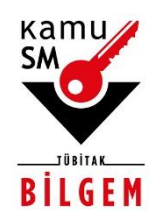

# TÜBİTAK BİLGEM KAMU SERTİFİKASYON MERKEZİ

# ELEKTRONİK ONAY VERME TALİMATI

Doküman Kodu TAL.01.04

**Revizyon No** 05

**Revizyon Tarihi** 02.10.2020

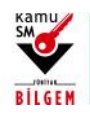

# ELEKTRONİK ONAY VERME TALİMATI

| REVIZYON GEÇMİŞİ |                                                                          |                 |  |  |
|------------------|--------------------------------------------------------------------------|-----------------|--|--|
| Revizyon No      | Revizyon Nedeni                                                          | Revizyon Tarihi |  |  |
| 00               | İlk çıkış.                                                               | 28.05.2018      |  |  |
| 01               | İmla hataları düzeltilmiştir.                                            | 20.06.2018      |  |  |
| 02               | Ekran görüntüleri güncellenmiştir.                                       | 08.08.2019      |  |  |
| 03               | İçerik ve madde numaraları düzenlenmiştir.                               | 20.08.2019      |  |  |
| 04               | E-imza uygulaması adımları eklenmiştir.                                  | 09.09.2019      |  |  |
| 05               | Online İşlemler altındaki ekran görüntüleri ve açıklamalar değiştirildi. | 02.10.2020      |  |  |

1/9 02.10.2020

TÜBİTAK BİLGEM - KAMU SERTİFİKASYON MERKEZİ

TAL.01.04

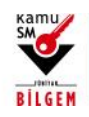

# ELEKTRONİK ONAY VERME TALİMATI

## İÇİNDEKİLER

| 1.  | AMAÇ ve KAPSAM                                     | 3 |
|-----|----------------------------------------------------|---|
| 2.  | SORUMLULUKLAR                                      | 3 |
| 3.  | TANIMLAR KISALTMALAR                               | 3 |
| 4.  | E-ONAY UYGULAMASI                                  | 3 |
| 4.1 | E-Onay İşlemleri                                   | 3 |
| 4.2 | E-Devlet ile Giriş                                 | 4 |
| 4.3 | Online işlemler Giriş Ekranı                       | 5 |
| 4.4 | E-Onay İşlemleri                                   | 5 |
| 4.5 | E-Onay Kabul Etme Ekranı                           | 6 |
| 4.6 | Doğrulama Kodu ve E-İmza Uygulaması İndirme Ekranı | 6 |
| 4.7 | E-imza Uygulaması Ekranları                        | 7 |
| 4.8 | E-Onay Sonucu                                      | 9 |

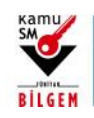

## ELEKTRONİK ONAY VERME TALİMATI

#### 1. AMAÇ ve KAPSAM

Bu süreç Kamu Sertifikasyon Merkezi'ne (Kamu SM) Nitelikli Elektronik Sertifika (NES) başvurusunda bulunan kişilerin, E-Onay sayesinde, elektronik imzalı onaylarının alınması koşuluyla, bundan sonra yapacağı NES başvurularında, imzalı başvuru formu göndermelerine gerek kalmaksızın e-imzalarının daha hızlı temin edilmesini sağlamak amacıyla hazırlanmıştır.

#### 2. SORUMLULUKLAR

Bu yönergenin uygulanmasından, koordinasyonundan ve takibinden Müşteri İlişkileri Birimi sorumludur.

#### 3. TANIMLAR KISALTMALAR

**E-Onay:** Elektronik İmza başvurularının hızlandırılması için elektronik imza olmadığında ıslak imzalı evrak gönderimine gerek kalmadan e-onaylı başvuru yapabilmek için kullanılan işlemdir.

Online işlemler: Kamu SM'nin sunduğu ürün ve hizmetlerl ilgili işlemlerin yapılabileceği online şubedir.

### 4. E-ONAY UYGULAMASI

### 4.1 E-Onay İşlemleri

<u>www.kamusm.gov.tr</u> Kamu SM ana sayfasında yer alan "Online İşlemler" butonuna tıklanarak, açılan menüde gelen E-imzalı Giriş seçeneği tıklanır.

|      | KAMU SERTİFİKASYON MERKEZİ Ekstronik Sertilika Hametleri ve E-Imra Çözömleri |
|------|------------------------------------------------------------------------------|
| кати |                                                                              |
| SM   | e-Devlet ile Giriş<br>e-Devlet lê giriy yapımak için taklayımız              |
|      | Oturum açmadan yapılabilecek işlemler                                        |
|      | Borç Sorgularna ve Öderne                                                    |
|      | Kart Okuyucu Başvuru                                                         |
|      | Mali Mühür Sertifika Bapyıru                                                 |
|      | Zaman Damgasi Bayuru                                                         |

Şekil 1 Online işlemler Menüsü

TÜBİTAK BİLGEM - KAMU SERTİFİKASYON MERKEZİ

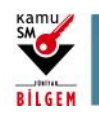

# ELEKTRONİK ONAY VERME TALİMATI

### 4.2 E-Devlet ile Giriş

"E-imzanız ile giriş yapabilmeniz için E-imza uygulamasının bilgisayarınızda kurulu olması gerekmektedir. İndirmek için tıklayınız." bölümünden ön yükleme paketi indirilir.

| KAMU SERTİFİKASYON MERKEZİ<br>Elektronik Sertifika Hizmetleri ve E-İmza Çözümleri                                |                                           |  |
|----------------------------------------------------------------------------------------------------|-------------------------------------------|--|
|                                                                                                    |                                           |  |
| 😍 Merkezi Kimlik Doğrulama Sistemi                                                                               |                                           |  |
| E-devlet                                                                                                    |                                           |  |
| E-devlet ile kimlik doğrulama için e-devlet kapısına gitmeniz gerekmektedir.<br>aşağıdaki butona tıklamalısınız. | <sup></sup> E-devlet kapısına gitmek için |  |
|                                                                                                    |                                           |  |
| 🕲 Kamu SM, Tüm hakları saklıdır.                                                                                 | Yasal Uyarı   Destek   İletişim           |  |
|                                                                                                    |                                           |  |
|                                                                                                    |                                           |  |
|                                                                                                    |                                           |  |

Şekil 2 E-Devlet ile Giriş Ekranı

İndirilen edevlet-eimza.jnlp dosyası kaydedilir ve çalıştırılır.

| iriş Yapılacak Adres<br>iriş Yapılacak Uygulama | https://gecit.kan<br>TÜBİTAK - Kamus              | nusm.gov.tr/OA<br>SM Geçit Uygula       | Auth2/edevletso<br>aması                    |                                           |
|-------------------------------------------------|---------------------------------------------------|-----------------------------------------|---------------------------------------------|-------------------------------------------|
| e-Devlet Şifresi                                | 📴 Mobil İmza                                      | 💰 e-İmza                                | σα T.C. Kimlik Kartı                        | 🚍 İnternet Bankacılığı                    |
| T.C. Kimlik Numaranız<br>yerden devam edebili   | ve e-Devlet Şifreni<br>rsiniz. 🚇 <b>e-Devle</b> t | zi kullanarak kin<br>t Şifresi Nedir, I | nliğiniz doğrulandıktan so<br>Nasıl Alınır? | onra işleminize ka <mark>l</mark> dığınız |
| * T.C. Kimlik No                                |                                                   |                                         |                                             |                                           |
|                                                 | 📼 Sanal Kl                                        | avye 🛷 Yazar                            | ken Gizle                                   |                                           |
| * e-Devlet Şifresi                              |                                                   |                                         |                                             |                                           |
|                                                 | Sanal Kl                                          | avye 🔒 Şifrer                           | ni Unuttum                                  |                                           |
|                                                 | < iptal I                                         | Et                                      | eme Giriş Yap 〉                             |                                           |

Şekil 3 E-Devlet Giriş Ekranı

| 4/9 | 02.10.2020 | TÜBİTAK BİLGEM - KAMU SERTİFİKASYON MERKEZİ | TAL.01.04 |
|-----|------------|---------------------------------------------|-----------|
|     |            |                                             |           |

Uyarı: Kamu SM dosya sunucudan erişilen elektronik kopyalar güncel ve kontrollü olup, diğer baskılar kontrolsüz kopyadır.

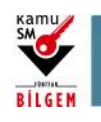

ELEKTRONİK ONAY VERME TALİMATI

## 4.3 Online işlemler Giriş Ekranı

Sayfaya giriş yapıldığında NES İşlemleri menüsüne tıklanır.

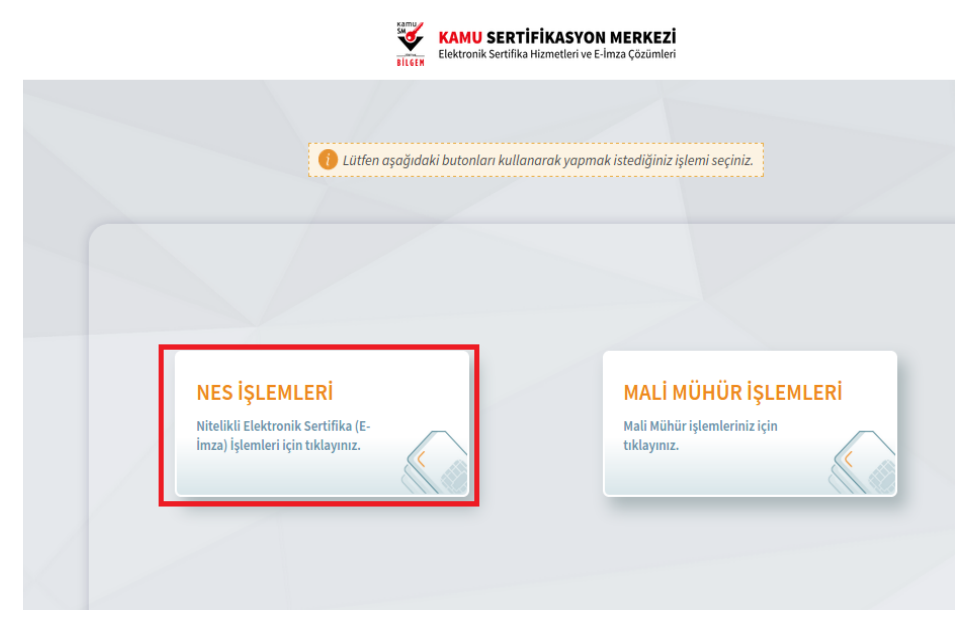

#### Şekil 4 Kamu SM Online İşlemler Sayfası

## 4.4 E-Onay İşlemleri

E-Onay İşlemleri menüsüne tıklanır.

|             | O Lüdler                                                                                  | aşoğıdaki butanları kullanarak yapmak istediğiniz i                                             | şlemi seçiniz                                                                                |
|-------------|-------------------------------------------------------------------------------------------|-------------------------------------------------------------------------------------------------|----------------------------------------------------------------------------------------------|
|             |                                                                                           | NES İŞLEMLERİ                                                                                   |                                                                                              |
| 8           | laşvuru Durum Sorgulama<br>Di je inste hojemenster doratore<br>ingulamat için təlagoraz.  | Sertifika Listeleme<br>Recisi Downsk Sorthäurens<br>at detspare skywak ije takrywa              | Askudan Indirme<br>Astop zomme sertifikanse foktor<br>bulansma agmeti tyle Kötrymut          |
| P<br>N<br>N | PIN Oluşturma/Kilit Çözme<br>adınan kilidel çilenek er pro ke<br>Ni aretinek kili Maynın. | Sertifikamı İptal Et<br>Sertifikanın televi kullanımuşkak<br>şeside şinal etmik için talaşının. | E-Onay İşlemleri<br>Dektmeli madı sery serrek<br>işeselerici kidaşdaşlemak için<br>bilaşına. |

Şekil 5 E-Onay Verme Menüsü

| 5/9 | 02.10.2020 | TÜBİTAK BİLGEM - KAMU SERTİFİKASYON MERKEZİ | TAL.01.04 |
|-----|------------|---------------------------------------------|-----------|
| 5/9 | 02.10.2020 | TÜBİTAK BİLGEM - KAMU SERTİFİKASYON MERKEZİ | TAL.01.0  |

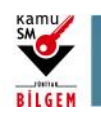

# ELEKTRONİK ONAY VERME TALİMATI

## 4.5 E-Onay Kabul Etme Ekranı

İlgili açıklamalar okunarak E-Onayı kabul etmek için Devam butonuna tıklanır.

| E-ona | y İşlemleri (1/2)                                                                                                    | Nitelikli Elektronik Sertifik          |
|-------|----------------------------------------------------------------------------------------------------|----------------------------------------|
|       | E-Onay sayesinde, elektronik imzalı onayınızın alınması koşuluyla<br>sonra yapacağınız NES başvurularında, imzalı başvuru formu gönc<br>gerek kalmaksızın E-imzanızı daha hızlı temin edebilirsiniz.      | ı, bundan<br>dermenize                 |
|       | Kamu Sertifikasyon Merkezi başvuru formu ve taahhütnamede de<br>hakkını saklı tutar. Başvuru yapan kişi, başvuru formu ve taahhütr<br>elektronik olarak onayladığı tarihteki halini kabul, beyan ve taahh | ğişiklik yapma<br>namenin,<br>üt eder. |
|       | Bundan sonraki e-imza başvurularımda E-Onaylı başvuruyu kul<br>için onay veriyorum.                                                                                                    | lanabilmek                             |
|       |                                                                                                    |                                        |
|       | Ana Sayfa Devam                                                                                                    |                                        |

Şekil 6 E-Onay Kabul Ekranı

## 4.6 Doğrulama Kodu ve E-İmza Uygulaması İndirme Ekranı

Ekranda belirtilen maddeler takip edilerek E-imza Uygulaması indirilir ve doğrulama kodu kopyalanarak indirilen uygulamayı çift tıklayarak uygulamanın açılması beklenir.

| PIN Oluşturma,             | Oluşturma/Kilit Çözme Nitelikli Elektronik Sertil                                                                                                    |  |  |  |  |  |
|----------------------------|----------------------------------------------------------------------------------------------------|--|--|--|--|--|
|                            | • İmzalama işlemi aşamasında bu sayfayı kapatmayınız.                                                                                                    |  |  |  |  |  |
| 1<br>3<br>4<br>5<br>6<br>7 | Akıllı kartınızın kilidini çözmek ve yeni bir PIN kodu üretmek için e-imza uygulamasını çalıştırmanız gerekmektedir. <u>İndirmek için tıklayınız</u> , (Uygulamayı her başlatmada yeniden indirmek istemiyorsanız, <u>talimattaki</u> adımları izleyebilirsiniz.) Uygulamayı kutlanabilmek için bilgisayarınızda Java 1.7.0 üzeri herhangi bir versiyonun kurulu olması gerekmektedir. KamuSM-<br>elmza Jılıp'sini çalıştırdıktan sonra internet bağlantı hızınıza bağlı olarak uygulamanın indirilip çalışması birkaç dakika sürebilir.<br>Kamu SM e-imza Uygulaması'nı indirip çalıştırmakta sorun yaşıyorsanız <u>bu linkten</u> uygulamayı indirebilirsiniz.<br>Elektronik İmzalama sertifikanızın bulunduğu kartınızı biğisayarınıza takınız.<br>İndirdiğiniz e-imza uygulamasını açınız.<br>Aşağıda görülen doğrulama kodunu kopyalayıp e-imza uygulamasına giriniz.<br>E-imza uygulaması üzerinde PIN Oluşturma işlemini gerçekleştiriniz.<br>Uyarı : PIN Oluşturma işlemi Kamu SM'den alınan sertifikalar için yapılmaktadır. |  |  |  |  |  |
|                            | Doğrulama Kodu<br>Kodu kopyalamak için <u>tiklayınır.</u><br>168857414351237<br>Kalan süre: 292 saniye<br>Tekrar Kod Al                                                                                                    |  |  |  |  |  |

Şekil 7 İmzalama İşlemi İçin Uygulama İndirme Ekranı

| 6/9 | 02.10.2020 | TÜBİTAK BİLGEM - KAMU SERTİFİKASYON MERKEZİ | TAL.01.04 |
|-----|------------|---------------------------------------------|-----------|
|-----|------------|---------------------------------------------|-----------|

Uyarı: Kamu SM dosya sunucudan erişilen elektronik kopyalar güncel ve kontrollü olup, diğer baskılar kontrolsüz kopyadır.

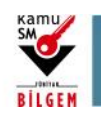

ELEKTRONİK ONAY VERME TALİMATI

## 4.7 E-imza Uygulaması Ekranları

E-İmza uygulamasının açılması beklenir.

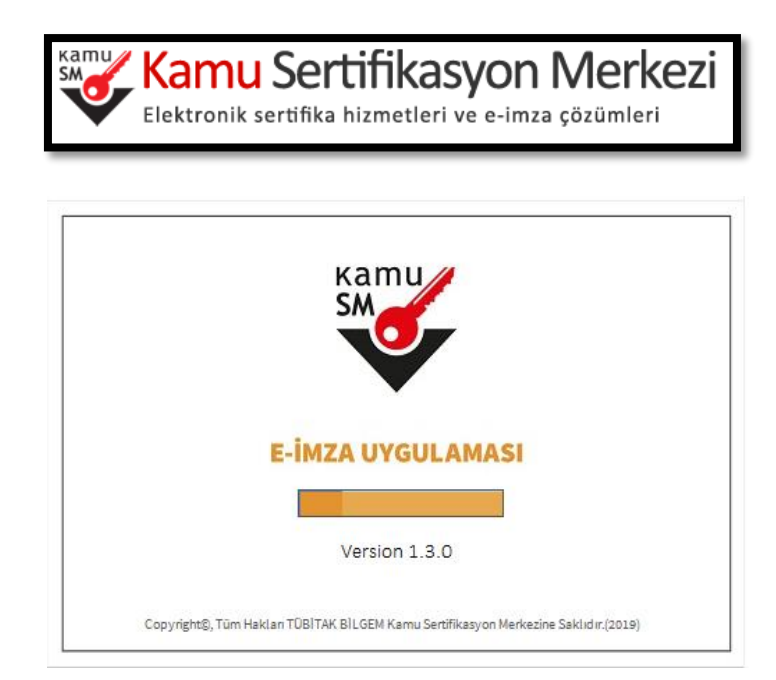

Şekil 8 E-İmza uygulaması Ekranı

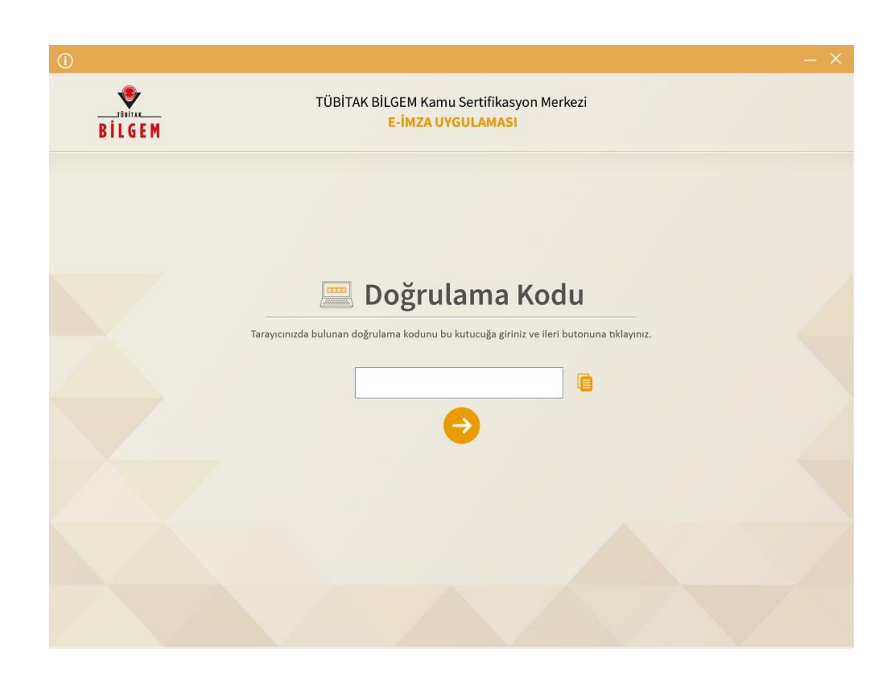

Şekil 9 Boş Doğrulama Kodu Ekranı

| 7/9 | 02.10.2020 | TÜBİTAK BİLGEM - KAMU SERTİFİKASYON MERKEZİ | TAL.01.04 |
|-----|------------|---------------------------------------------|-----------|

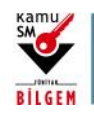

ELEKTRONİK ONAY VERME TALİMATI

Kopyalanan doğrulama kodu E-imza Uygulamasında aşağıdaki alana yapıştırılır ve "ileri" tuşuna basılır.

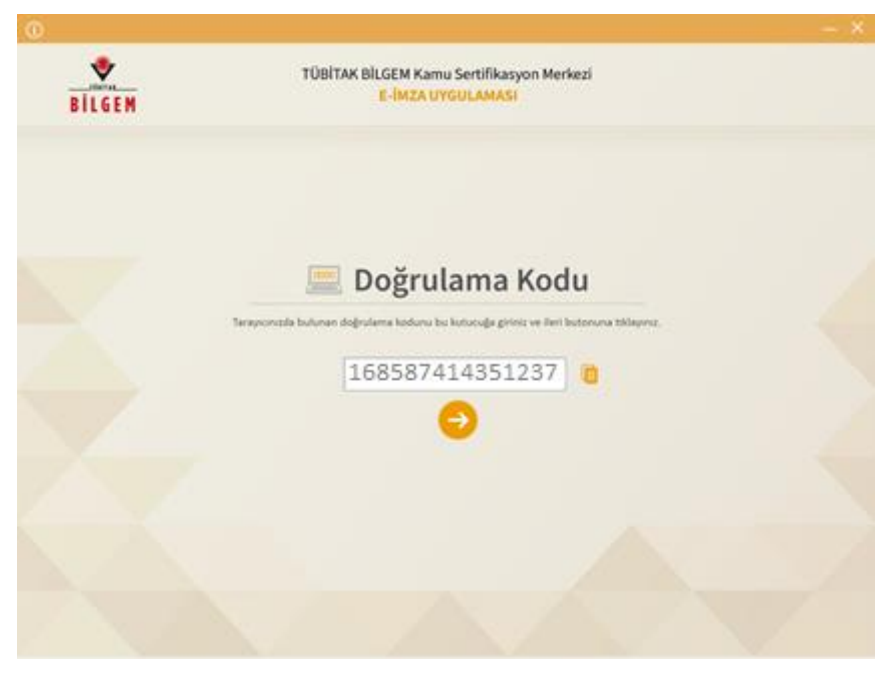

Şekil 10 Doldurulmuş Doğrulama Kodu Ekranı

Sertifika seçimi alanından, sertifika seçimi yapılır. Sertifika seçimi tamamlandıktan sonra PIN Kodu girilir ve imzala butonuna tıklanır.

| í |                                                                                                    |                                   |                                                                                                    |         |                         | _      | - X |
|---|----------------------------------------------------------------------------------------------------|-----------------------------------|----------------------------------------------------------------------------------------------------|---------|-------------------------|--------|-----|
|   | BILGEM                                                                                                    | TÜBİTAK BİLGEM Kamu<br>E-İMZA UYG | Sertifikasyon Merkezi<br>ULAMASI                                                                                                    |         |                         | SMO    |     |
|   |                                                                                                    | Sözleşme                          |                                                                                                    | S       | ertifika                | Seçimi |     |
|   | inzalanacak Metin 1:<br>Kamu SM sistemleri üzerinden güvenilir bir şekilde elektronik onayımın alınması kaydıyla bundan sonra<br>yapacağım NES başvurularımın, imzalı başvuru formu göndermeme gerek kalmaksızın işleme alınmasını<br>KABUL EDİYORUM. |                                   | Sertifika Seçiniz Sertifika Seçiniz Sertifika Seçiniz Seçiniz Seçiniz Seçiniz Seçiniz Seçini Sertifika Seçini Sertifika Sertifika Seçini Sertifika Seçini Sertifika Seçini Sertifika Seçini Sertifika Seçini Sertifika Seçini Sertifika Sertifika Sertifik |         |                         |        |     |
|   |                                                                                                    |                                   |                                                                                                    | 1       | 2<br>5                  | 3      |     |
|   |                                                                                                    |                                   |                                                                                                    | 7       | 8                       | 9      |     |
|   |                                                                                                    |                                   |                                                                                                    | Temizle | 0                       | -      |     |
|   | Oluşturma Tarihi: 🎬 27.02.2019                                                                                                    | 🗣 11:10:21 🛛 Imzalama Tarihi: 🏾 2 | 7.08.2019 (911:10:37                                                                                                    |         | İMZALA<br>Kalan Süre: 2 | 30     |     |
|   |                                                                                                    |                                   |                                                                                                    |         |                         |        |     |

Şekil 11 PIN Kodu Giriş Ekranı

| 8/9 | 02.10.2020 | TÜBİTAK BİLGEM - KAMU SERTİFİKASYON MERKEZİ | TAL.01.04 |
|-----|------------|---------------------------------------------|-----------|
|-----|------------|---------------------------------------------|-----------|

Uyarı: Kamu SM dosya sunucudan erişilen elektronik kopyalar güncel ve kontrollü olup, diğer baskılar kontrolsüz kopyadır.

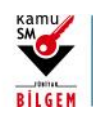

ELEKTRONİK ONAY VERME TALİMATI

Giriş işlemini onaylayan ekran geldikten sonra Uygulamayı Kapat tuşuna basılır.

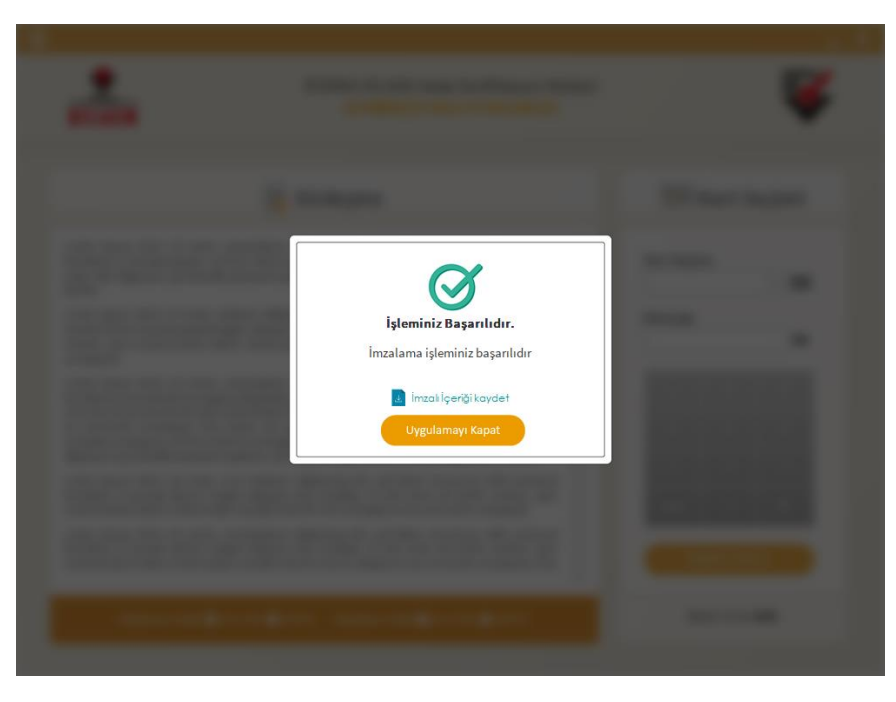

#### Şekil 12 İşleminiz Başarılıdır Ekranı

### 4.8 E-Onay Sonucu

Online İşlemler sayfasında başarılı sonucu görüldüğünde işlem tamamlanmıştır.

**Elektronik imza ile bir kez onay verildikten sonra talep edilecek tüm Nitelikli Elektronik Sertifika (NES) başvurularında, kullanıcılar başvuru formunu E-onaylı olarak doldurabilecektir.** E-onaylı doldurulan formlar Kamu SM sistemlerine otomatik olarak ulaşacak ve akabinde elektronik sertifikaları üretilerek kurye ile adreslerine gönderilecektir.

(Yenileme başvuru türü ile yapılan başvurularda sertifika bitiş tarihine 2 (iki) ay kala üretim yapılabilmektedir. Eonaylı doldurulan formun talebi üretim tarihine kadar sistemimizde bekletilecektir.)